## Журнал справок об оплате медицинских услуг для

## предоставления в налоговые органы

Просмотр списка справок об оплате медицинских услуг для предоставления в налоговые органы и их создание осуществляется через Журнал справок об оплате медицинских услуг для предоставления в налоговые органы (далее – Журнал). Для перехода в Журнал необходимо на главной странице Системы в разделе «Платные услуги» выбрать пункт «Договоры», далее в боковом меню выбрать пункт «Журнал справок». Пункт доступен пользователям, у которых установлена роль «Работник договорного отдела».

| Журнал договоров     | 😑 Журнал дог   | оворов Доба      | авить договор |                                  |                   |             |
|----------------------|----------------|------------------|---------------|----------------------------------|-------------------|-------------|
|                      | Номер договора | 1                | Пациент       |                                  |                   |             |
|                      | Плательщик     |                  |               | Вид оплаты<br>3 - Платные услуги | х 👻 🗌 Показать за | крытые      |
|                      | Q Найти        | 🗸 Очистить       |               |                                  |                   |             |
|                      | Строк на стра  | нице: 10 👻 Запис | сей: 22       |                                  | < Пред. 1         | 2 3 След. > |
|                      |                | Дата             | Дата вкл/     |                                  |                   | Вид         |
|                      | Nº             | подписания       | искл          | Пациент                          | Плательщик        | оплаты      |
|                      | /              | 17.12.2107       | 17.12.2107    |                                  |                   | Платные     |
|                      |                |                  | бессрочно     |                                  |                   | услуги      |
|                      |                |                  | 14.11.2054    |                                  |                   | Платные     |
|                      |                | 14.11.2054       | бессрочно     |                                  |                   | услуги      |
| Журнал справок       | 1              | 40.00.0000       | 16.03.2023    |                                  |                   | Платные     |
| in a prime on public |                | 10.03.2023       | 16.03.2024    |                                  |                   | услуги      |
| Журнал прейскурантов | 1              | 23 11 2022       | 23.11.2022    |                                  |                   | Платные     |
|                      | *              | 2012112022       | 23 11 2023    |                                  |                   | VCЛУГИ      |

Раздел «Журнал договоров»

В Журнале доступна фильтрация списка справок по пациенту, номеру справки, периоду формирования справок, статусу ЭМД, налогоплательщику, подписанту, подразделению. Поле «Статус ЭМД», «Подписант» и «Подразделение» заполняется выбором из справочников.

Для поиска справки необходимо нажать кнопку «Найти». Отобразится список справок в соответствии с заданными критериями поиска. Если по заданным критериям не найдено ни одной справки, то отобразится предупреждающее сообщение.

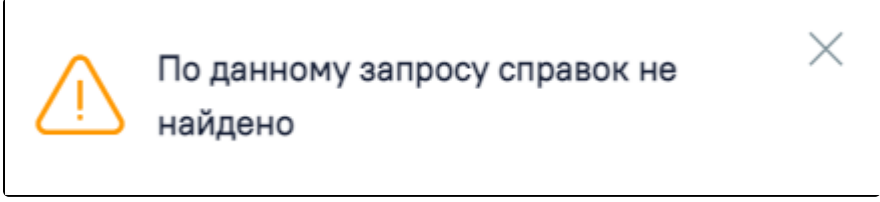

Предупреждающее сообщение

При нажатии кнопки «Очистить» поля фильтрации будут очищены.

В Журнале справок отображаются список найденных справок, который содержит следующую информацию: № справки, дату выдачи, ФИО пациента и № его МКАБ, ФИО налогоплательщика, стоимость оказанных услуг, ФИО подписанта и статус отправки в РЭМД.

| Журна   | ал справо                                                                           | Создать                                                                                     | справку            |               |                  |                                                                        |           |                                                   |          |
|---------|-------------------------------------------------------------------------------------|---------------------------------------------------------------------------------------------|--------------------|---------------|------------------|------------------------------------------------------------------------|-----------|---------------------------------------------------|----------|
| об опла | ате медицинс                                                                        | ких услуг для                                                                               | предоставления в н | алоговые орга | ны               |                                                                        |           |                                                   |          |
| Пациен  | нт                                                                                  | Номе                                                                                        | ер справки         | Период выдач  | чи <u>с</u> —    | по 🖻                                                                   | _         |                                                   |          |
| Налого  | оплательщик                                                                         | Подг                                                                                        | исант -            | Подразделен   | ие – Статус Э    | •мд -                                                                  | _         |                                                   |          |
| QH      | łайти 🛷                                                                             | Очистить                                                                                    |                    |               |                  |                                                                        |           |                                                   |          |
|         |                                                                                     |                                                                                             |                    |               |                  |                                                                        |           |                                                   |          |
|         |                                                                                     | 10 - 0                                                                                      | ×                  |               |                  |                                                                        |           |                                                   |          |
| Строн   | к на странице:                                                                      | 10 🔻 Запис                                                                                  | сей: 10            |               |                  |                                                                        |           |                                                   |          |
| Строн   | к на странице:<br>Номер                                                             | 10 💌 Запис<br>Дата<br>выдачи                                                                | сей: 10<br>Пациент | № МКАБ        | Налогоплательщик | Стоимость, ₽                                                           | Подписант | Статус ЭМД                                        |          |
| Строн   | к на странице:<br>Номер<br>470102-9                                                 | 10 ▼ Запис<br>Дата<br>выдачи<br>15.11.2022                                                  | сей: 10<br>Пациент | № МКАБ        | Налогоплательщик | Стоимость, <del>Р</del><br>11900,00                                    | Подписант | <b>Статус ЭМД</b><br>Отправлен                    |          |
| Строн   | к на странице:<br>Номер<br>470102-9<br>470102-8                                     | 10 ▼ Запис<br>Дата<br>выдачи<br>15.11.2022<br>08.11.2022                                    | сей: 10<br>Пациент | № МКАБ        | Налогоплательщик | Стоимость, Р<br>11900,00<br>11900,00                                   | Подписант | <b>Статус ЭМД</b><br>Отправлен                    | Î        |
| Строн   | к на странице:<br>Номер<br>470102-9<br>470102-8<br>470102-7                         | 10 - Запис<br>Дата<br>выдачи<br>15.11.2022<br>08.11.2022<br>03.11.2022                      | сей: 10<br>Пациент | Nº MKAБ       | Налогоплательщик | Стоимость, Р<br>11900,00<br>11900,00<br>8000,00                        | Подписант | Статус ЭМД<br>Отправлен<br>Отправлен              | Î.       |
| Строн   | к на странице:<br>Номер<br>470102-9<br>470102-8<br>470102-7<br>470102-6             | 10 - Запис<br>Дата<br>выдачи<br>15.11.2022<br>08.11.2022<br>02.11.2022                      | сей: 10<br>Пациент | № MKAБ        | Налогоплательщик | Стоимость, Р<br>11900,00<br>11900,00<br>8000,00<br>11900,00            | Подписант | Статус ЭМД<br>Отправлен<br>Отправлен              | ÎI<br>ÎI |
| Строн   | к на странице:<br>Номер<br>470102-9<br>470102-8<br>470102-7<br>470102-6<br>470102-5 | <u>10 т</u> Запис<br>Дата<br>выдачи<br>15.11.2022<br>08.11.2022<br>03.11.2022<br>02.11.2022 | сей: 10<br>Пациент | № MKAБ        | Налогоплательщик | Стоимость, Р<br>11900,00<br>11900,00<br>8000,00<br>11900,00<br>3900,00 | Подписант | Статус ЭМД<br>Отправлен<br>Отправлен<br>Отправлен | (i)      |

Раздел «Журнал справок об оплате медицинских услуг для предоставления в налоговые органы»

Для редактирования записи необходимо нажать кнопку 🦨 . В результате откроется форма справки с предзаполненными полями. Редактирование доступно только, если ЭМД не был создан или ЭМД в статусе «Сформирован».

Для просмотра справки необходимо нажать кнопку 🙆 . В результате откроется форма справки с предзаполненными полями, недоступными для

редактирования. Для печати справки необходимо нажать кнопку 🗐 . В результате отобразится меню выбора печатной формы или СЭМД. При выборе пункта «СЭМД «Справка об оплате медицинских услуг для предоставления в налоговые органы Российской Федерации»» откроется форма предварительного просмотра ЭМД. При выборе пункта «Справка об оплате медицинских услуг для предоставления в налоговые органы Российской Федерации» откроется форма предварительного просмотра печатной формы.

Для удаления справки необходимо нажать кнопку 🛄 . Удаление доступно только, если ЭМД не был создан или ЭМД в статусе «Сформирован». В результате запись о справке будет удалена.

Для создания справки необходимо нажать кнопку «Создать справку». Откроется форма создания справки об оплате медицинских услуг для предоставления в налоговые органы.

| юмер справки                                                                                                    | Дата выдачи *<br>02.12.2022 × 🖻                               | Период формирования                                   | 02.11.2022 × (                                       | 02.12.2022      | × Ē                                      |                                |             |   |
|----------------------------------------------------------------------------------------------------|---------------------------------------------------------------|-------------------------------------------------------|------------------------------------------------------|-----------------|------------------------------------------|--------------------------------|-------------|---|
| Тациент                                                                                                    |                                                               |                                                       |                                                      |                 |                                          |                                |             |   |
| Поиск пациента *                                                                                                    |                                                               |                                                       |                                                      |                 |                                          |                                |             |   |
| 🖊 Услуга оказана                                                                                                    | налогоплательщику                                             |                                                       |                                                      |                 |                                          |                                |             |   |
| Ілательщик                                                                                                    |                                                               |                                                       |                                                      |                 |                                          |                                |             |   |
| Поиск плательщи                                                                                                    | ка                                                            |                                                       |                                                      |                 |                                          |                                |             |   |
| веления об                                                                                                    | оплаченных м                                                  |                                                       | гах                                                  |                 |                                          |                                |             |   |
| ип услуги *                                                                                                    |                                                               | Тип источник<br>- 4 - Средств                         | ка оплаты<br>ва пациента                             | ×               | - Дат                                    | та оплаты *                    |             |   |
| ип услуги *<br>тоимость медици                                                                                                  | нских услуг, ₽                                                | Тип источник<br>- 4 - Средств<br>Сумма пр             | ка оплаты<br>ва пациента<br>рописью                  | ×               | <u>– Дат</u>                             | та оплаты *                    |             |   |
| ип услуги *<br>тоимость медици<br>Ислуги                                                                                        | нских услуг, ₽                                                | Тип источник<br>- 4 - Средств<br>Сумма пр             | ка оплаты<br>ва пациента<br>рописью                  | ×               | дат                                      | та оплаты *                    |             |   |
| ип услуги *<br>тоимость медици<br><b>/слуги</b><br>Строк на страни                                                              | нских услуг, ₽<br>ице: 5                                      | Тип источник<br>- 4 - Средств<br>Сумма пр             | ка оплаты<br>ва пациента<br>рописью                  | ×               | <u>дат</u>                               | та оплаты *                    |             |   |
| ип услуги *<br>Стоимость медици<br>/слуги<br>Строк на страні<br>П Наименован                                                    | нских услуг, ₽<br>ице: <u>5</u><br>ие услуги                  | тип источник<br>✓ 4 - Средств<br>Сумма пр<br>№ дого   | ка оплаты<br>ва пациента<br>рописью<br>овора № счета | х<br>№ ТАП Колі |                                          | та оплаты *<br>Сумма оплаты, ₽ | Дата оплаты |   |
| ип услуги *<br>тоимость медици<br>/слуги<br>Строк на страні<br>— Наименован<br>Нет данных для                                   | нских услуг, ₽<br>ице: <u>5</u><br>ие услуги<br>готображения  | тип источник<br>✓ 4 - Средств<br>Сумма пр<br>№ дого   | ка оплаты<br>ва пациента<br>рописью<br>овора № счета | Х≌ТАП Коли      | ччество                                  | та оплаты *<br>Сумма оплаты, ₽ | Дата оплаты |   |
| ип услуги *<br>тоимость медици<br><b>/слуги</b><br>Строк на страни<br><b>Наименован</b><br>Нет данных для<br>рокумент заверил * | нских услуг, ₽<br>ице: <u>5</u><br>ие услуги<br>а отображения | тып источник<br>4 - Средста<br>Сумма пр<br><br>№ дого | ка оплаты<br>ва пациента<br>рописью                  | ×               | <ul> <li>Дат</li> <li>ичество</li> </ul> | та оплаты *<br>Сумма оплаты, Р | Дата оплаты | × |

Форма «Справка об оплате медицинских услуг для предоставления в налоговые органы Российской Федерации»